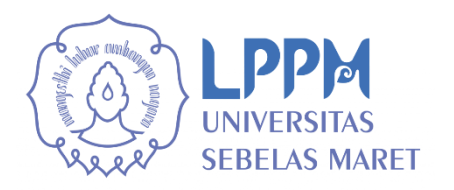

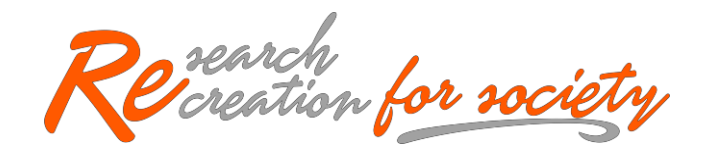

# PETUNJUK TEKNIS UNGGAH LUARAN P2M 2022

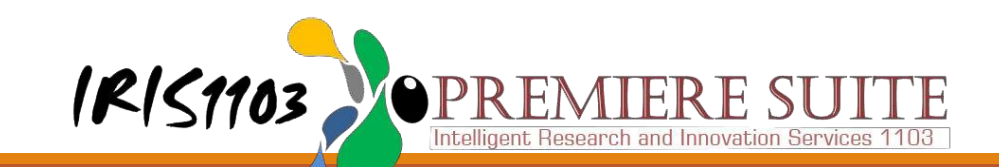

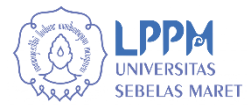

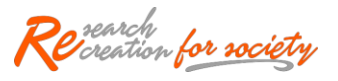

## **PETUNJUK TEKNIS**

Unggah Luaran Hasil Penelitian/Pengabdian

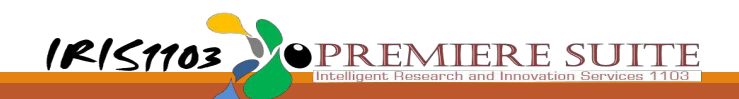

#### Pendahuluan

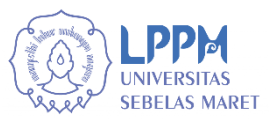

#### Petunjuk Teknis Unggah Luaran

Petunjuk teknis ini disusun untuk memberikan petunjuk bagi Peneliti/Pengabdi dalam melaporkan hasil penelitian/pengabdian berupa Luaran Hasil Penelitian/Pengabdian melalui system iris1103.uns.ac.id

#### Fungsi Petunjuk Teknis

Petunjuk teknis unggah luaran P2M ini digunakan untuk memberikan petunjuk pelaporan hasil penelitian/pengabdian baik untuk Update pelaporan Luaran P2M tahun sebelum atau Pelaporan Luaran P2M tahun berjalan (Laporan Kemajuan & Laporan Akhir).

Untuk informasi lebih lanjut dapat menghubungi Sub Bagian Data & Informasi atau dapat mengajukan pertanyaan melalui "Layanan Aduan" sistem iris1103.uns.ac.id.

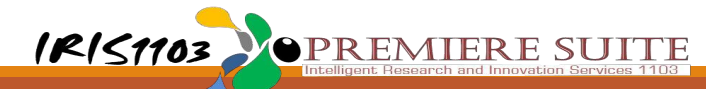

## Yang perlu diperhatikan

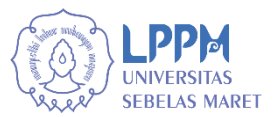

- Luaran yang dilaporkan merupakan hasil penelitian/pengabdian.
- Progres capaian luaran disampaikan sesuai dengan kondisi pada saat ini.
- Luaran yang disampaikan minimal merupakan luaran yang dijanjikan dalam proposal baik luaran wajib maupun luaran tambahan.

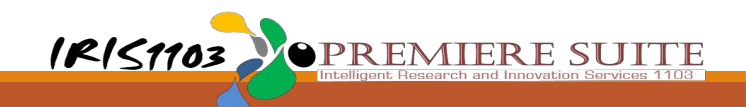

## Yang perlu dipersiapkan

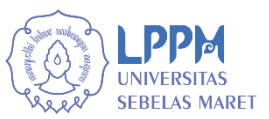

- Tentukan luaran wajib dan/atau luaran tambahan, disesuaikan dengan janji luaran dalam proposal penelitian/pengabdiannya.
- Tentukan progres luaran yang telah dicapai, karena akan menentukan bukti luaran yang akan diunggah.
- Siapkan bukti progress luaran, sesuai dengan Panduan Bukti Progres Capaian Luran P2M, dalam bentuk pdf file max 5 Mb.
- Ikuti petunjuk teknis unggah luran P2M dengan seksama, dan pergunakan akses internet yang memadai.

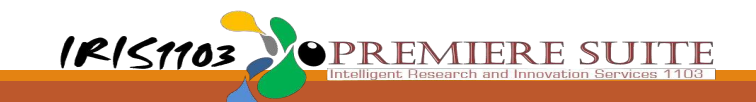

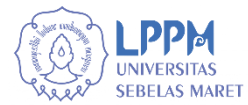

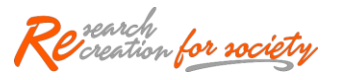

# Proses Unggah Luaran

Melalui Sistem iris1103.uns.ac.id

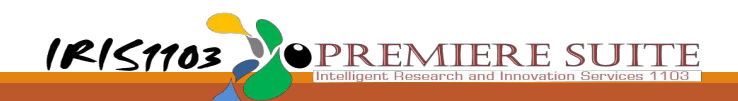

### Login Sistem Iris1103.uns.ac.id

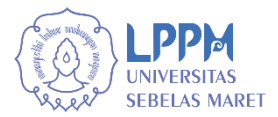

- 1. Masuk Laman iris1103.uns.ac.id
  - Masuk laman iris1103.uns.ac.id melalui browser google crome atau mozilla firefox atau internet explorer atau perangkat browser lainnya

- 2. Login dengan akun SSO
  Untuk masuk ke sistem iris1103, mohon
  dipersiapkan akun SSO
- 3. Ikuti Langkah di bawah ini

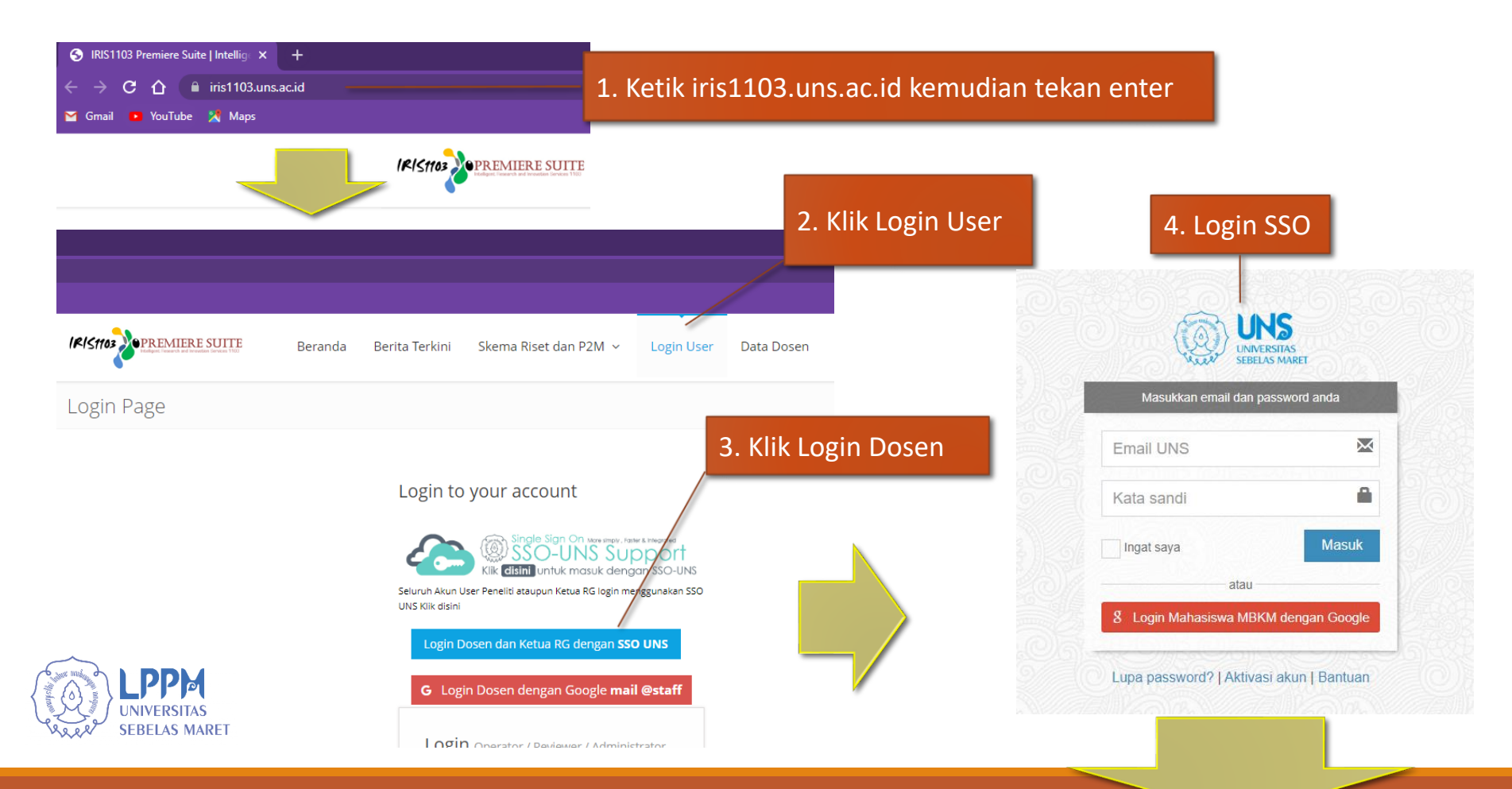

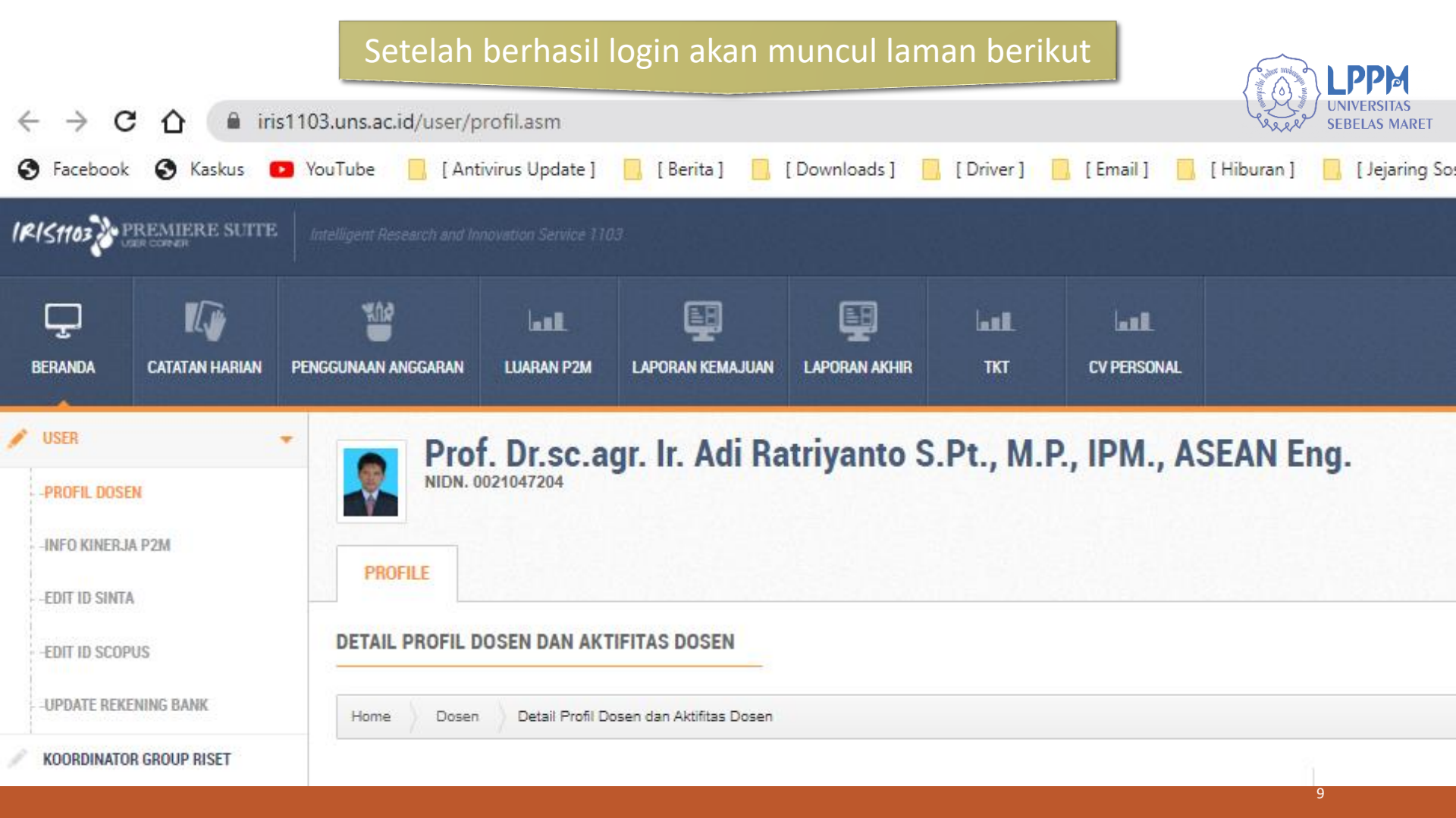

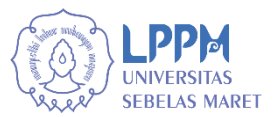

1. Melalui Menu Luaran P2M

Menu ini digunakan untuk update Luaran P2M tahun sebelumnya dan dapat juga untuk unggah Luaran P2M pada saat melaporkan Laporan Kemajuan/Laporan Akhir tahun berjalan

2. Melalui Menu Laporan Kemajuan/Laporan Akhir

Menu ini digunakan untuk unggah luaran P2M pada saat unggah Laporan Kemajuan/Laporan Akhir P2M.

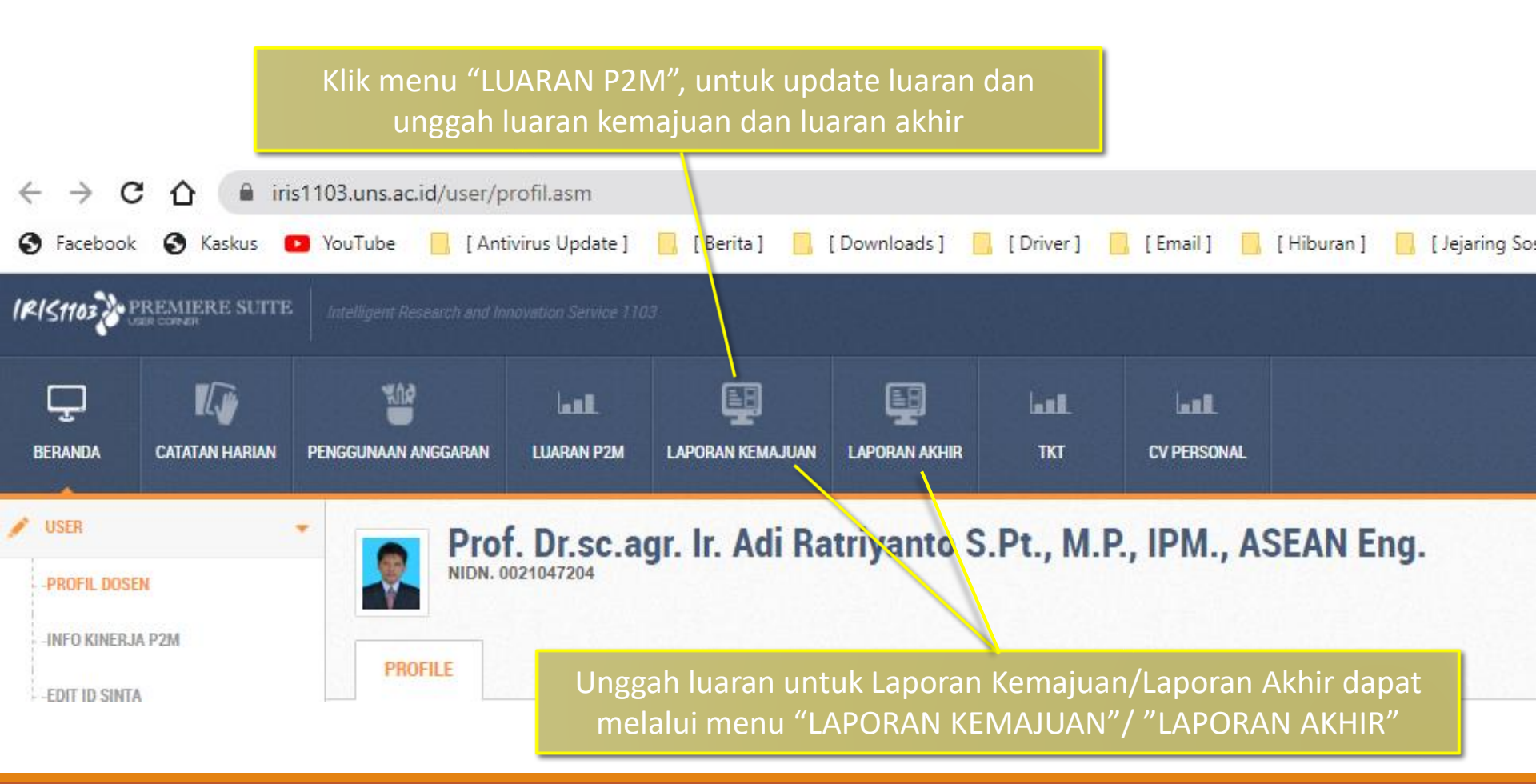

|                                                                                                    | A                              | Apabila unggah luran P2<br>Kemaj                                                                                                    | 2M melalui menu Laporan Kemajuan/<br>juan" / "Laporan Akhir akan muncul la                                                                                                    | 'Laporan Akhir, setelah Klik<br>aman seperti dibawah ini. | k menu "Laporai                                    | n                        |                  |
|----------------------------------------------------------------------------------------------------|--------------------------------|----------------------------------------------------------------------------------------------------|----------------------------------------------------------------------------------------------------|-----------------------------------------------------------|----------------------------------------------------|--------------------------|------------------|
| ← → C △ ■ i S Facebook S Kaskus                                                                                                    | ris1103.uns.ac.ic<br>💽 YouTube | d/user/laporan_kemajuan.asm<br>🗧 (Antivirus Update ) 📙 [Berita ] 📑 [Downloa                                                                                                    | ads] 📙 [Driver] 📙 [Email] 📙 [Hiburan] 📙 [Jejaring Sosial] 📒 [Other]                                                                                                    | Kinerja Penelitian P Nonton Film Biosko                   |                                                    | Q 🖻 \$                   | D                |
| PREMIERE SUIT                                                                                                    | E Intelligent Rese             | earch and Innovation Service 1103                                                                                                    |                                                                                                    |                                                           |                                                    | Tidak ada pesan          | Adi Ratriyanto 🗧 |
| DERANDA CATATAN HARIAN                                                                                                    | PENGGUNAAN AN                  | NGGARAN LUARAN P2M LAPORAN KEMAJUAN LAPORAN                                                                                                    | and and and and and a second according to the second according to the second a |                                                           |                                                    |                          | vear<br>2022     |
| VUSER VISER VISER | LAPORA<br>Silahkan u           | pload Laporan Kemajuan P2M<br>upload laporan kemajuan kegiatan P2M.<br>XN KEMAJUAN P2M<br>Cari berdasarkan tahun P2M.<br>Untuk melakukan upload laporan kemajuan silahkan Klik' | <ol> <li>Pastikan bahwa P2M yang akan<br/>diunggah Luarannya sudah bena<br/>dari Tahun, Judul dan Jenis<br/>Penelitian/Pengabdian.</li> </ol>                                                                                                    | r, mulai 2. I                                             | (lik "Upload Lap<br>(untuk Lap Akhi<br>Lap Akhir") | Kemajuar<br>r klik "Uplo | n″<br>pad x      |
| P2M SKEMA MANDIRI                                                                                                    | Home                           | Laporan kemajuan                                                                                                    |                                                                                                    |                                                           |                                                    |                          |                  |
| P2M APBN     P2M SKEMA KERJASAMA                                                                                                    | ▼ 2022<br>No                   | Select Tahun  Program Hibah                                                                                                    |                                                                                                    | Keterangan                                                | Print Pengesahan                                   | Upload Lap Kemaju        | an               |
| KKN     KETERLIBATAN ANGGOTA     STATUS USULAN PROPOSAL                                                                                                    | * 1<br>*                       | SINERGI TEKNOLOGI THERMO-MECHANICAL FERMENTA<br>UPAYA UNTUK MENINGKATKAN PRODUKTIVITAS DAN KE<br>Sikama Hibah: "PENELITIAN UNGGULAN TERAPAN (PUT-UNI                            | ITION (TMF) DENGAN SUPLEMENTASI ENZIM FITASE DAN PROTEASE PADA PAKAN BROILER BERDENSIT<br>ESEHATAN AYAM BROILER YANG RENDAH POLUTAN<br>S)                                                                                                    | As RENDAH:<br>Jenis : Penelitian<br>Tahun : 2022          | Print                                              | Upload Lap Kemajuan      |                  |

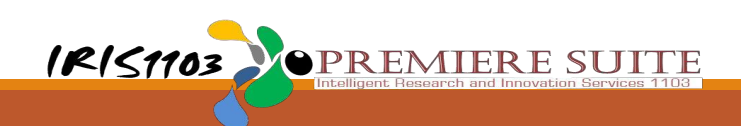

Kemajuan" / "Upload

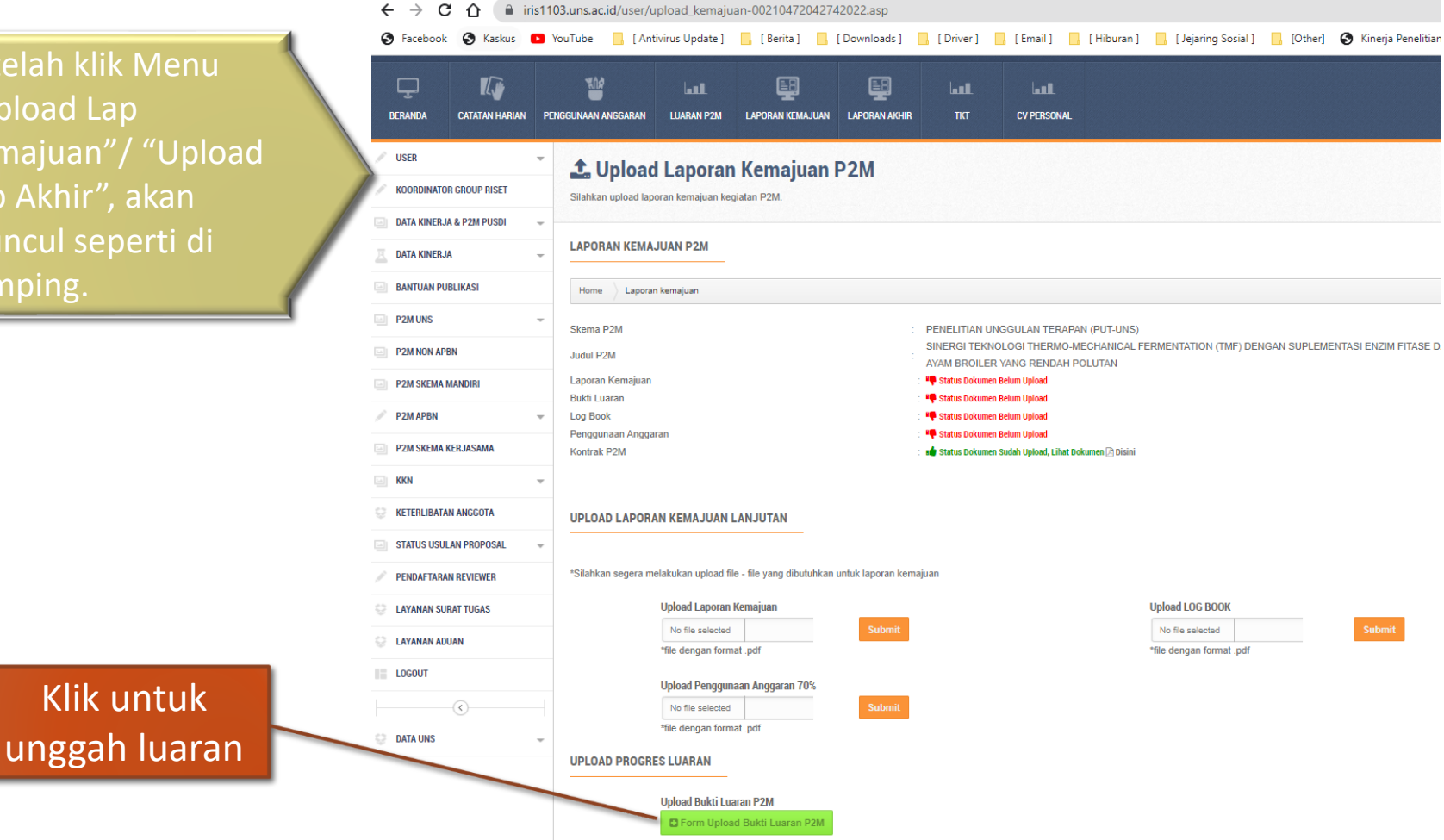

| ← → C 🏠 🔒 iris1103.uns.ac.id/user/tambah-bukti-luaran-00210472042742022.asm                                                                                                   |                |    |                             |                                  |                                        |                     |                   |                 |                   |              |              |           |               |           |
|----------------------------------------------------------------------------------------------------|----------------|----|-----------------------------|----------------------------------|----------------------------------------|---------------------|-------------------|-----------------|-------------------|--------------|--------------|-----------|---------------|-----------|
| 📀 Facebook 📀 Kaskus 💶 YouTube 📒 [Antivirus Update] 📙 [Berita] 📙 [Downloads] 📙 [Driver] 📙 [Email] 📒 [Hiburan] 📙 [Jejaring Sosial] 📕 [Other] 📀 Kinerja Penelitian P 📀 Nonton Fi |                |    |                             |                                  |                                        |                     |                   |                 |                   |              |              |           |               |           |
| IRIS1103                                                                                                    | REMIERE SUIT   | E  | Intelligent Research and In | novation Service 110             | 23                                     |                     |                   |                 |                   |              |              |           |               |           |
| BERANDA                                                                                                    | CATATAN HARIAN | PE | NGGUNAAN ANGGARAN           | LUARAN P2M                       | LAPORAN KEMAJUAN                       | LAPORAN AKHIR       | <b>ЦШ.</b><br>ТКТ | CV PERSONA      | L                 |              |              |           |               |           |
| VUSER                                                                                                    | R GROUP RISET  | ~  | Upload<br>Silahkan menambal | Luaran I                         | P <b>2M Kemaju</b><br>In P2M Kemajuan. | ian                 |                   |                 |                   |              |              |           |               | m<br>T sa |
| DATA KINERJ                                                                                                    | A & PZM POSDI  | *  | UPLOAD LUAR                 | AN P2M KEMA.                     | JUAN                                   |                     |                   |                 |                   |              |              |           |               |           |
| BANTUAN PU                                                                                                    | BLIKASI        | +  | Home Luaran                 | Upload Luara                     | n P2M Kemajuan                         |                     |                   |                 |                   |              |              |           |               |           |
| P2M NON AP                                                                                                    | BN<br>MANDIRI  |    | Download For                | mulir Capaian Lu<br>DLOGI THERMO | eran Kemajuan                          | IENTATION (TMI      | F) DENGAN SU      | PLEMENTASI E    | VZIM FITASE DA    |              | ntuk r       | nemulai   | pelap         | oran      |
| P2M APBN                                                                                                    | KERJASAMA      | Ŧ  | 1. Publikasi jurnal         | internasional teri               | ndeks Scopus sebany                    | ak 2 publikasi (1 p | ublikasi per tah  | un)             |                   | lu           | aran l       | nasil P2N | 1 adal        | ah        |
| KKN                                                                                                    | N ANGGOTA      | *  | 2. Produk riset ber         | upa : 1) Prototipe               | e, atau 2) Model kebijał               | an yang sudah dii   | rekomendasikar    | n kenada pemang | ku kepentingan, a | atau 3) Draf | ngan<br>aran | mengun    | ggah<br>nggah | Bukti     |
| <ul> <li>STATUS USUI</li> <li>PENDAFTARA</li> </ul>                                                                                                    | AN PROPOSAL    | *  |                             |                                  | Unggah Bukt                            | Luaran              |                   |                 |                   | Bu           | ıkti Lı      | uaran"    | 116601        |           |
| <ul> <li>LAYANAN SU</li> <li>LAYANAN AD</li> </ul>                                                                                                    | RAT TUGAS      |    |                             |                                  |                                        |                     |                   |                 |                   |              |              |           |               |           |
| LOGOUT                                                                                                    | ~              |    |                             |                                  |                                        |                     |                   |                 |                   |              |              |           |               |           |
| 😌 DATA UNS                                                                                                    | (()            | +  |                             |                                  |                                        |                     |                   |                 |                   |              |              |           |               |           |

#### Tampilan halaman unggah bukti luaran P2M

| IRISTION PREMIERE SUITE                                                  | Intelligent Research and Innovation Service 1103   |                                                                                                    |  |  |  |  |  |  |  |  |  |  |  |
|--------------------------------------------------------------------------|----------------------------------------------------|----------------------------------------------------------------------------------------------------|--|--|--|--|--|--|--|--|--|--|--|
| DEFANDA CATATAN HARIAN PE                                                | SGUNAAN ANGGARAN LUARAN P2M L                      | EE Lat Lat John Advin Lagan Advin Tet Cyfeisgaul                                                                                                    |  |  |  |  |  |  |  |  |  |  |  |
| VUSER -                                                                  | Tambah Dokumen Silahkan Menambahkan Dokumen Luaran | P2M.                                                                                                    |  |  |  |  |  |  |  |  |  |  |  |
| DATA KINERJA & P2M PUSDI                                                 | TAMBAH DOKUMEN LUARAN P2N                          | м                                                                                                    |  |  |  |  |  |  |  |  |  |  |  |
| BANTUAN PUBLIKASI     P2M UNS                                            | Home V Luaran V Tambah Dokumen                     | Home ) Lasson ) Tentish Dokumen Lasson P2M                                                                                                    |  |  |  |  |  |  |  |  |  |  |  |
| P2M NON APBN P2M SKEMA MANDIRI                                           | Kegiatan P2M                                       | SINERGI TENNOLOGI THERMO-MECHANICAL FERMENTATION (TMF) DENGAN SUPLEMENTASI ENZIM FITASE DAN PROTEASE PADA PAKAN BROILER BERDENSITAS RENDAH. UPAYA UNTUK MENINGKATKAN PRODUKTIVITAS DAN KESEHATAN AYAM BROILER YANG RENDAH POLUTAN |  |  |  |  |  |  |  |  |  |  |  |
| P2M APBN ~                                                               | Janji Luaran P2M                                   | Publikasi jumal Internasional terindeks Soopus sebanyak 2 publikasi (1 publikasi per tahun)                                                                                                    |  |  |  |  |  |  |  |  |  |  |  |
| i KKN -                                                                  |                                                    |                                                                                                    |  |  |  |  |  |  |  |  |  |  |  |
| <ul> <li>KETERLIBATAN ANGGOTA</li> <li>STATUS USULAN PROPOSAL</li> </ul> | Jenis Luaran P2M Select V                          |                                                                                                    |  |  |  |  |  |  |  |  |  |  |  |
| PENDAFTARAN REVIEWER     LAYANAN SURAT TUGAS                             | Sub Luaran P2M                                     | Sub Luaran P2M                                                                                                    |  |  |  |  |  |  |  |  |  |  |  |
| CAYANAN ADUAN                                                            | ringes content can                                 |                                                                                                    |  |  |  |  |  |  |  |  |  |  |  |
|                                                                          | Link Terkait Luaran                                |                                                                                                    |  |  |  |  |  |  |  |  |  |  |  |
|                                                                          | Keterangan Luaran                                  |                                                                                                    |  |  |  |  |  |  |  |  |  |  |  |
|                                                                          | lsikan informasi detail luaran                     |                                                                                                    |  |  |  |  |  |  |  |  |  |  |  |
|                                                                          | Upload file                                        | Choose File   No file chosen<br>Billehan Uptrad datam temla POF Mas 5Mb.                                                                                                    |  |  |  |  |  |  |  |  |  |  |  |
|                                                                          |                                                    | IRIS1103 PREMIERE SUITE                                                                                                    |  |  |  |  |  |  |  |  |  |  |  |

#### Pengisian identitas bukti luaran P2M (bag 1)

| TAMBAH DOKUMEN LUAR      | AN P2M                                                                                         |
|--------------------------|------------------------------------------------------------------------------------------------|
| Home V Luaran V Tambah I | Dokumen Luaran P2M                                                                             |
| Kegiatan P2M             | SINERGI TEKNOLOGI THERMO-MECHANICAL FERMENTA Kegiatan P2M otomatis muncul                      |
| Janji Luaran P2M         | Publikasi jurnal internasional terindeks Scopus sebanyak 2 pL Janji Luaran P2M otomatis muncul |
| Jenis Luaran P2M         | - Select Jenis dan Sub Luaran P2M silahkan dipilih                                             |
| Sub Luaran P2M           |                                                                                                |
| Progres Luaran P2M       | Progres Luaran P2M silahkan dipilih sesuai<br>dengan kondisi status luaran saat ini            |

#### Pengisian identitas bukti luaran P2M (bag 2)

| Judul Luaran                                        | Isikan Judul Luaran                                                     | Judul Luaran diisi secara lengkap                                                                                     |
|-----------------------------------------------------|-------------------------------------------------------------------------|----------------------------------------------------------------------------------------------------|
| Link Terkait Luaran                                 | Isikan Link terkait jika ada                                            | Link diisi jika ada                                                                                                   |
| Keterangan Luaran<br>Isikan informasi detail luaran |                                                                         | Diisi sedetail mungkin, Contoh: Jurnal<br>Internasional Terindeks Scopus Q2, Nama<br>Jurnal, volume, no, e-issn : dst |
| Upload file                                         | Choose File No file chosen<br>Silahkan Upload dalam bentuk PDF Max 5Mb. | Klik "Choose File" untuk unggah dokumen<br>bukti luaran. File bukti luaran dalam bentuk<br>pdf, max 5Mb.              |
|                                                     | submit                                                                  | Klik "Submit" untuk menyimpan dan mengakhiri unggah luaran.                                                           |

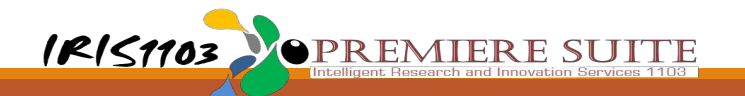

#### Setelah Klik Submit akan di kembalikan ke laman seperti di bawah ini.

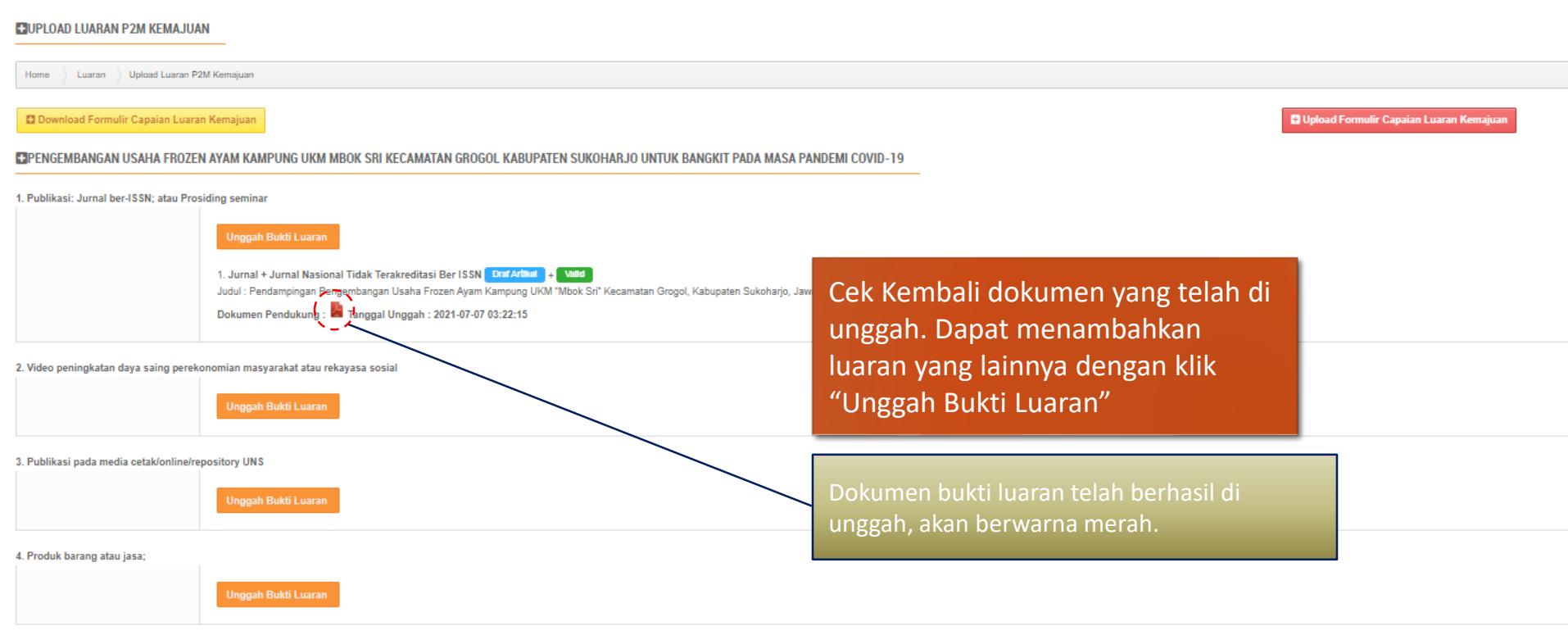

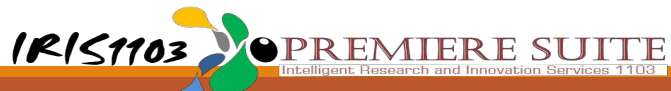

#### Apabila unggah luran P2M melalui menu "LUARAN P2M", akan muncul laman seperti dibawah ini.

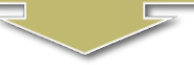

| RISTION PREMIERE SUIT    | re   <i>in</i> | telligent Research and In                                                                                    | movation Service 110 | 12                    |                    |                    |                        |                                                                        |                                   |                                 |                         |  |  |  |  |
|--------------------------|----------------|----------------------------------------------------------------------------------------------------|----------------------|-----------------------|--------------------|--------------------|------------------------|------------------------------------------------------------------------|-----------------------------------|---------------------------------|-------------------------|--|--|--|--|
| DERANDA CATATAN HARIAN   | I PEN          | SGUNAAN ANGGARAN                                                                                             | LUARAN P2M           | LAPORAN KEMAJUAN      | LAPORAN AKHIR      | Laall.<br>TKT      | CV PERSONAL            |                                                                        |                                   |                                 |                         |  |  |  |  |
| USER                     | *              | (iii) Luarar                                                                                                 | P2M                  |                       |                    |                    |                        | 고 있는 요즘 옷을 다 다 날 것이 봐. 또                                               |                                   |                                 |                         |  |  |  |  |
| KOORDINATOR GROUP RISET  |                | Silahkan menambah Rincian Luaran kegaiatn P2M.                                                               |                      |                       |                    |                    | actikan                | habwa P2M yang akan                                                    |                                   |                                 |                         |  |  |  |  |
| DATA KINERJA & P2M PUSDI |                |                                                                                                    |                      |                       |                    | 1. FO              |                        | Dallwa F21vi yalig akali                                               |                                   |                                 |                         |  |  |  |  |
| DATA KINERJA             | v              | LUARAN KEGAIATN P2M<br>Silahkan Cari tahun P2M                                                               |                      |                       |                    | d                  | liunggal               | h Luarannya sudah benar, mula                                          | <u> </u>                          |                                 |                         |  |  |  |  |
| BANTUAN PUBLIKASI        |                |                                                                                                    |                      |                       |                    |                    | lari Tahı              | un, Judul dan Jenis                                                    | 2. KIIK Opload Lap Kemajuan       |                                 |                         |  |  |  |  |
| P2M UNS                  | ~              | Untuk m                                                                                                    | enambahkan Rin       | ician Luaran kegaiatn | P2M dibagian kolor | Р                  | enelitia               | an/Pengabdian.                                                         |                                   | (untuk Lap A                    | khir klik "Upload       |  |  |  |  |
| P2M NON APBN             |                |                                                                                                    |                      |                       |                    | _                  |                        |                                                                        | _                                 | Lap Akhir")                     |                         |  |  |  |  |
| P2M SKEMA MANDIRI        |                | Home Luaran                                                                                                  | Kegalatn P2M         |                       |                    |                    |                        |                                                                        |                                   |                                 | ~                       |  |  |  |  |
| P2M APBN                 | *              | 2022 💌                                                                                                    | Select Tahun         |                       |                    |                    |                        |                                                                        |                                   |                                 |                         |  |  |  |  |
| P2M SKEMA KERJASAMA      |                | No                                                                                                    | Program Hibah        |                       |                    |                    |                        |                                                                        | Keterangan                        |                                 |                         |  |  |  |  |
| KKN                      |                |                                                                                                    | SINERGI TEKNOLO      | GI THERMO-MECHANIC    | AL FERMENTATION (1 | MF) DENGAN SU      | JPLEMENTASI ENZIM      | FITASE DAN PROTEASE PADA PAKAN BROILER BERDENSITAS RENDAH: UPAYA UNTUK | Jenis : Penelitian                |                                 | Lal Luaran P2M Kemajuan |  |  |  |  |
| KETERLIBATAN ANGGOTA     |                | 1 MENINGKATKAN PRODUKTIVITAS DAN KESEHATAN AYAM BROIL<br>Skema Hibah : PENELITIAN UNGGULAN TERAPAN (PUT-UNS) |                      |                       |                    |                    | AH POLUTAN             |                                                                        | Tahun : 2022<br>Status : Diterima |                                 | Luaran P2M Akhir        |  |  |  |  |
| STATUS USULAN PROPOSAL   | ÷              | Analisis Metagenomik Dan Ekspresi Gen Cekaman Panas (heat Sho                                                |                      |                       |                    | k Protein 70) Unti | uk Mengkaji Peran Beti | iain Terhadap Komposisi Mikroflora Intestinum Puyuh                    | Jenis : Penelitian                |                                 | Lad Luaran P2M Kemajuan |  |  |  |  |
| PENDAFTARAN REVIEWER     |                | 2                                                                                                    | Skema Hibah : Worl   | 10                    |                    |                    |                        |                                                                        | Tahun : 2022                      |                                 | Lal Luaran P2M Akhir    |  |  |  |  |
|                          |                |                                                                                                    |                      | Prose<br>u            | es ung<br>nggah    | gah l<br>luara     | uaran<br>an mel        | melalaui menu "LUARAN<br>lalui menu "Laporan Kema<br>(hal 14 – 18)     | P2M", sama<br>ijuan"/ "Lap        | a dengan proses<br>poran Akhir" |                         |  |  |  |  |

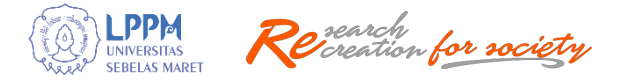

# Terima Kasih

Untuk informasi lebih lanjut dapat menghubungi Sub Bagian Program, Data dan Informasi LPPM UNS.

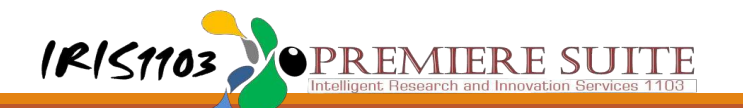